## Nachinstallation eines Treibers für die Joystick-Funktion der mz-12 Pro

Sowohl während der automatischen Treiber-Installation durch Windows 10 im Zuge des erstmaligen Anschlusses einer mz-12 Pro an einen PC wie auch nach einem Update von Windows 10 kann die Treiberinstallation unvollständig sein. Diese kann wie folgt überprüft und ggf. vervollständigt werden:

- 1. Sender mz-12 Pro per USB-Kabel mit PC oder Laptop verbinden.
- 2. Sender und ggf. PC oder Laptop einschalten.
- 3. Im Display des Senders wird für ca. 10 Sekunden ein Fenster eingeblendet.

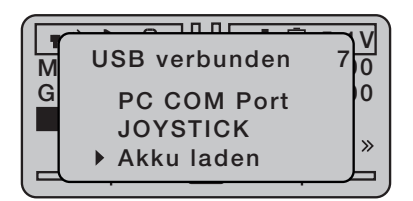

- 4. "Joystick" anwählen und mit "Ent" bestätigen.
- 5. Auf dem PC oder Laptop das Menü "Alle Einstellungen" von Windows 10 öffnen und den Menüpunkt "Geräte" anklicken …

| Einstellungen |                                                                          |   |                                                                            |         |                                                                            |    |                                                       |  |  |
|---------------|--------------------------------------------------------------------------|---|----------------------------------------------------------------------------|---------|----------------------------------------------------------------------------|----|-------------------------------------------------------|--|--|
|               |                                                                          |   | Windows-E                                                                  | instell | ungen                                                                      |    |                                                       |  |  |
|               |                                                                          |   | Einstellung suchen                                                         |         | م                                                                          |    |                                                       |  |  |
| 旦             | System<br>Anzeige, Benschrichtigungen,<br>Sound, Stromversorgung         |   | Geräte<br>Bluetooth, Drucker, Maus                                         |         | <b>Telefon</b><br>Android-Smartphone oder<br>iPhone verknüpfen             |    | Netzwerk und Internet<br>WLAN, Flugzeugmodus, VPN     |  |  |
| ų             | Personalisierung<br>Hintergrund, Sperrbildschirm,<br>Farben              |   | Apps<br>Deinstallieren, Standardwerte,<br>optionale Funktionen             | 8       | Konten<br>Ihre Konten, E-Mail-Adresse,<br>Synchronisieren, Arbeit, Familie | A子 | Zeit und Sprache<br>Spracherkennung, Region,<br>Datum |  |  |
| 8             | <b>Spielen</b><br>Xbox Game Bar,<br>Aufzeichnungen, Spielemodus          | Ģ | Erleichterte Bedienung<br>Sprachausgabe, Bildschirmlupe,<br>hoher Kontrast | Q       | <b>Suche</b><br>Meine Dateien finden,<br>Berechtigungen                    | ß  | Datenschutz<br>Standort, Kamera, Mikrofon             |  |  |
| CD            | Update und Sicherheit<br>Windows Update,<br>Wiederherstellung, Sicherung |   |                                                                            |         |                                                                            |    |                                                       |  |  |
|               |                                                                          |   |                                                                            |         |                                                                            |    |                                                       |  |  |

6. ... woraufhin sich die Seite "Bluetooth und andere Geräte" öffnet. Hier "Geräte und Drucker" rechts unter "Verwandte Einstellungen" anklicken …

|                              | Bluetooth- und andere Geräte               |                                                                        |
|------------------------------|--------------------------------------------|------------------------------------------------------------------------|
| Finstellung suchen           |                                            | Bluetooth noch schneller aktivieren                                    |
| Geräte                       | + Bluetooth- oder anderes Gerät hinzufügen | Um Bluetooth ohne Öffnen der<br>Einstellungen ein- oder auszuschalten, |
|                              | Bluetooth                                  | dort das Symbol "Bluetooth" aus.                                       |
| Bluetooth- und andere Geräte | Ein                                        |                                                                        |
| 品 Drucker & Scanner          | Jetzt als "R7-SH" sichtbar                 | Versande Einstellungen                                                 |
|                              |                                            | Geräte und Drucker                                                     |
| () Maus                      | Maus, Tastatur & Stift                     | Soundeinstellungen                                                     |
| 🖾 Eingabe                    | Logitech® Unifying Receiver                | Anzeigeeinstellungen                                                   |
| 🖉 Stift und Windows Ink      |                                            | Weitere Bluetooth-Optionen                                             |
| Automatische Wiedergabe      | Audio                                      | Dateien über Bluetooth senden oder<br>empfangen                        |
|                              | (い) Lautsprecher (2- Realtek(R) Audio)     |                                                                        |
|                              |                                            | Hilfe aus dem Web                                                      |
|                              | (し)) Win1 V HVR-930C                       | Bluetooth-Verbindungen renarieren                                      |
|                              |                                            | Neuinstallation von Bluetooth-Treibern                                 |
|                              | Weitere Geräte                             |                                                                        |
|                              | AVM FRITZIMediaserver                      | A Hilfe anfordern                                                      |
|                              | CS240                                      |                                                                        |
|                              | C52420                                     |                                                                        |
|                              | EIZO US8 HID Monitor                       |                                                                        |
|                              |                                            | ~                                                                      |

7. ... sowie auf der sich daraufhin öffnenden Seite das mit "Joystick in FS Mode" bezeichnete Icon einer Spielekonsole mit der rechten Maustaste anklicken ...

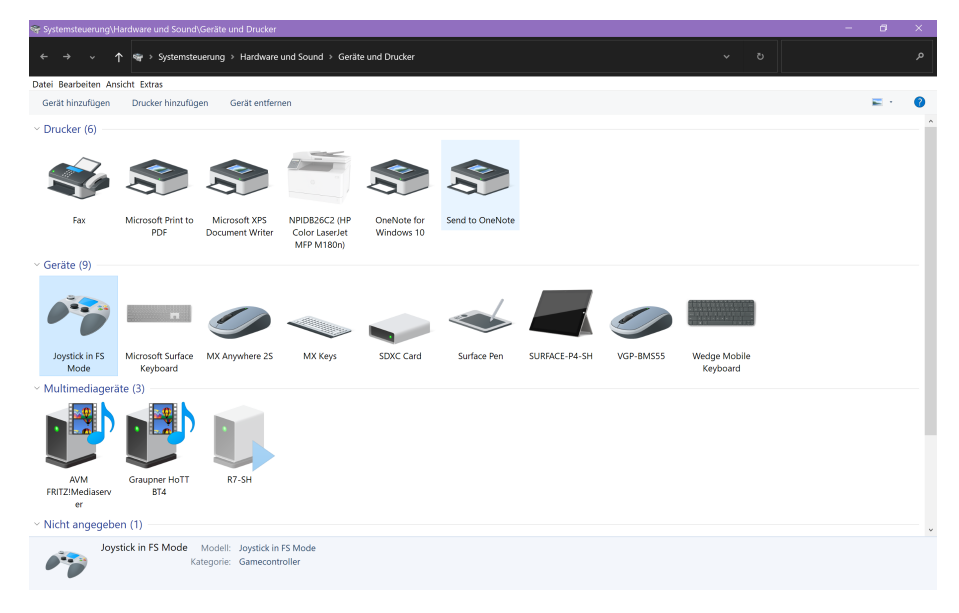

8. ... und dann "Eigenschaften" im Kontextmenü anklicken:

| 😪 Systemsteuerung\H                          | lardware und Sound        | Geräte und Drucker                        |                                               |                           |                 |               |           |              | - | 6 | × |
|----------------------------------------------|---------------------------|-------------------------------------------|-----------------------------------------------|---------------------------|-----------------|---------------|-----------|--------------|---|---|---|
| $\leftrightarrow$ $\rightarrow$ $\checkmark$ | 🏲 👒 > Systemste           | uerung > Hardware                         | und Sound > Gerät                             | e und Drucker             |                 |               |           |              |   |   |   |
| Datei Bearbeiten An                          | sicht Extras              |                                           |                                               |                           |                 |               |           |              |   |   |   |
| Gerät hinzufügen                             | Drucker hinzufüg          | en Gerät entferr                          | ien                                           |                           |                 |               |           |              |   | - | 0 |
| V Drucker (6)                                |                           |                                           |                                               |                           |                 |               |           |              |   |   | ^ |
| Ś                                            |                           |                                           | 6                                             |                           |                 |               |           |              |   |   |   |
| Fax                                          | Microsoft Print to<br>PDF | Microsoft XPS<br>Document Writer          | NPIDB26C2 (HP<br>Color LaserJet<br>MFP M180n) | OneNote for<br>Windows 10 | Send to OneNote |               |           |              |   |   |   |
| Geräte (9)                                   |                           |                                           |                                               |                           |                 |               |           |              |   |   |   |
| 1                                            | п                         |                                           | $\checkmark$                                  |                           |                 |               |           |              |   |   |   |
| Gamecontrollere                              | einstellungen             | anywhere 25                               | MX Keys                                       | SDXC Card                 | Surface Pen     | SURFACE-P4-SH | VGP-RMS55 | Wedge Mobile |   |   |   |
| Verknüpfung ers                              | tellen                    |                                           |                                               |                           |                 |               |           | Keyboard     |   |   |   |
| 😌 Gerät entfernen                            |                           |                                           |                                               |                           |                 |               |           |              |   |   |   |
| Problembehand                                | lung                      | -                                         |                                               |                           |                 |               |           |              |   |   |   |
| Eigenschaften                                |                           |                                           |                                               |                           |                 |               |           |              |   |   | 1 |
| AVM<br>FRITZ!Mediaserv<br>er                 | Graupner HoTT<br>BT4      | R7-SH                                     |                                               |                           |                 |               |           |              |   |   |   |
| <ul> <li>Nicht angegebe</li> </ul>           | en (1)                    |                                           |                                               |                           |                 |               |           |              |   |   | ~ |
| Joys                                         | tick in FS Mode<br>Ka     | Modell: Joystick in<br>ategorie: Gamecont | FS Mode<br>roller                             |                           |                 |               |           |              |   |   |   |

9. Es öffnet sich das Fenster "Eigenschaften von Joystick in FS Mode" und auf dieser die Seite "Hardware" in den Vordergrund holen und den Button "Eigenschaften" rechts unten anklicken:

| Eigensch  | aften von Jo  | oystick in F | S Mode        |          |          | ;         |
|-----------|---------------|--------------|---------------|----------|----------|-----------|
| Allgemein | Hardware      |              |               |          |          |           |
| 1         | Joystick in F | S Mode       |               |          |          |           |
| Gerätefur | nktionen:     |              |               |          |          |           |
| Name      |               |              |               |          | Тур      |           |
| ✓BETT     | ER_USB_HS     |              |               |          | libusb-w | rin32 d   |
| Gerätefur | ktionszusam   | menfassun    | 9             |          |          |           |
| Herstelle | er: SGS       | Thomson      | Microelectro  | onics    |          |           |
| Speicher  | rort: Port    | _#0001.Hu    | _#0001        |          |          |           |
| Gerätest  | atus: Das     | Gerät funkt  | ioniert einwa | andfrei. |          |           |
|           |               |              |               |          | Eigen    | schaften  |
|           |               |              | ОК            | Abbr     | echen    | Übernehme |

10. Auf der sich daraufhin öffnenden Registerseite "Allgemein" ...

| Eigenschaft        | Eigenschaften von BETTER_USB_HS |            |                              |          |    |  |  |
|--------------------|---------------------------------|------------|------------------------------|----------|----|--|--|
| Allgemein          | Treiber                         | Details    | Ereignisse                   |          |    |  |  |
|                    | BETTER_                         | USB_HS     |                              |          |    |  |  |
|                    | Gerätetyp:                      |            | libusb-win32 devices         |          |    |  |  |
|                    | Hersteller:                     |            | SGS Thomson Microelectronics |          |    |  |  |
|                    | Speichero                       | rt:        | Port_#0001.Hub_#0001         |          |    |  |  |
| Gerätesi<br>Das Ge | tatus<br>ərät funktior          | niert einw | andfrei.                     | ^        |    |  |  |
| Eins               | tellungen ä                     | ndern      | ОК                           | Abbreche | ən |  |  |

11. ... links unten den Button "Einstellungen ändern" anklicken und hernach auf die Registerseite "Treiber" wechseln:

| Eigenschaften von HID-konformer Gamecontroller                                                                                  |               |         |                                               |                                                                      |                |  |  |
|----------------------------------------------------------------------------------------------------|---------------|---------|-----------------------------------------------|----------------------------------------------------------------------|----------------|--|--|
| Allgemein                                                                                                    | Treiber       | Details | Ereignisse                                    | Energieverwaltung                                                    |                |  |  |
| 20                                                                                                    | HID-konfor    | mer Gar | mecontroller                                  |                                                                      |                |  |  |
|                                                                                                    | Treiberanb    | ieter:  | Microsoft                                     |                                                                      |                |  |  |
|                                                                                                    | Treiberdatu   | um:     | 21.06.2006                                    |                                                                      |                |  |  |
|                                                                                                    | Treibervers   | sion:   | 10.0.19041                                    | .1                                                                   |                |  |  |
|                                                                                                    | Signaturge    | ber:    | Microsoft W                                   | lindows                                                              |                |  |  |
| Treiberdetails Details zu installierten Treiberdateien anzeigen<br>Treiber aktualisieren Treiber für dieses Gerät aktualisieren |               |         |                                               |                                                                      |                |  |  |
| Vorhe                                                                                                    | riger Treibe  | N N     | orherigen Tre<br>ach der Treib<br>rdnungsgemä | eiber verwenden, falls<br>beraktualisierung nich<br>äß funktioniert. | das Gerät<br>t |  |  |
| Gerät                                                                                                    | deaktivierer  | n G     | erät deaktivi                                 | eren                                                                 |                |  |  |
| Gerät o                                                                                                    | deinstalliere | n G     | ierät vom Sys                                 | stem deinstallieren (Er                                              | weitert)       |  |  |
|                                                                                                    |               |         |                                               | ОК                                                                   | Abbrechen      |  |  |

Auf dieser Registerseite den Button "Treiber aktualisieren" anklicken.

12. Es öffnet sich die Seite "Treiber aktualisieren" ...

| Treiber aktualisieren – HID-konformer Gamecontroller                                                                                                |           |
|----------------------------------------------------------------------------------------------------|-----------|
| Wie möchten Sie nach Treibern suchen?                                                                                                    |           |
| → Automatisch nach Treibern suchen<br>Windows durchsucht Ihren Computer nach dem besten verfügbaren Treiber und<br>installiert ihn auf Ihrem Gerät. |           |
| → Auf meinem Computer nach Treibern suchen<br>Suchen und installieren Sie Treiber manuell.                                                          |           |
|                                                                                                    |           |
|                                                                                                    | Abbrechen |

...und auf dieser "Auf meinem Computer nach Treibern suchen" anklicken.

|   | 🚊 Treiber aktualisieren – HID-konformer Gamecontroller                                                                                                    |   |
|---|----------------------------------------------------------------------------------------------------|---|
|   | Computer nach Treibern durchsuchen                                                                                                    |   |
|   | An diesem Ort nach Treibern suchen:                                                                                                    |   |
|   | D:\Dokumente V Durchsuchen                                                                                                    |   |
|   | ☑ Unterordner einbeziehen                                                                                                    |   |
| ( | → Aus einer Liste verfügbarer Treiber auf meinem Computer auswählen<br>Diese Liste enthält verfügbare Treiber, die mit dem Gerät kompatibel sind, und alle Treiber in derselben<br>Kategorie wie das Gerät. |   |
|   | Weiter Abbrecher                                                                                                    | 1 |

13. Nach einem Klick auf "Aus einer Liste verfügbarer Treiber auf meinem Computer auswählen"  $\dots$ 

| Treiber aktualisieren – HID-konformer Gamecontroller                                                                                                    |   |
|----------------------------------------------------------------------------------------------------|---|
| Wählen Sie den für diese Hardware zu installierenden Gerätetreiber.         Image: Wählen Sie den Hersteller und das Modell der Hardwarekomponente, und klicken Sie auf "Uweiter". Klicken Sie auf "Datenträger", wenn Sie über einen Datenträger verfügen, der den erforderlichen Treiber enthält. |   |
| <ul> <li>✓ Kompatible Hardware anzeigen</li> <li>Modell</li> <li>□ HID-konformer Gamecontroller</li> <li>□ HID-konformes Gerät</li> </ul>                                                                                                    |   |
| Der Treiber hat eine digitale Signatur.   Datenträger     Warum ist Treibersignierung wichtig?                                                                                                    |   |
| Weiter Abbreche                                                                                                    | n |

... erscheint eine Liste mit den auf dem Computer verfügbaren Treibern.

Nun den gewünschten Treiber markieren, üblicherweise den "HID konformen "Gamekontroller", und dann auf "Weiter" rechts unten klicken:

14. Windows installiert den ausgewählten Treiber und zeigt diesen in den "Eigenschaften von Joystick in FS Mode" an:

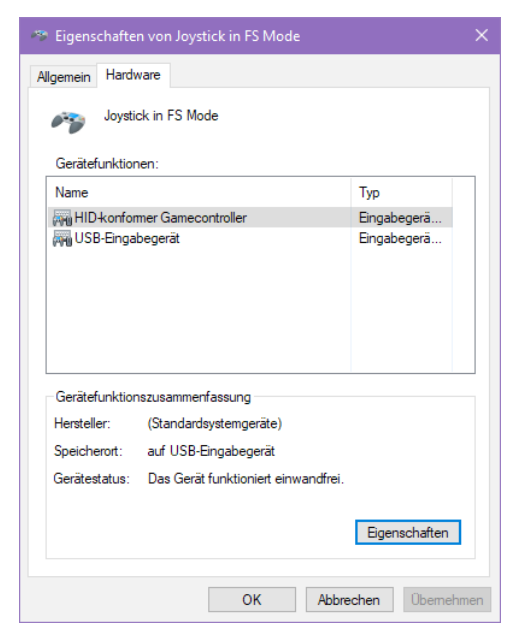

15. Abschließend ist der PC oder das Laptop neu starten.